Create an Account and Submit a Paper with Turnitin

- 1. Go to <u>www.turnitin.com</u>
- 2. Click on "Create Account"

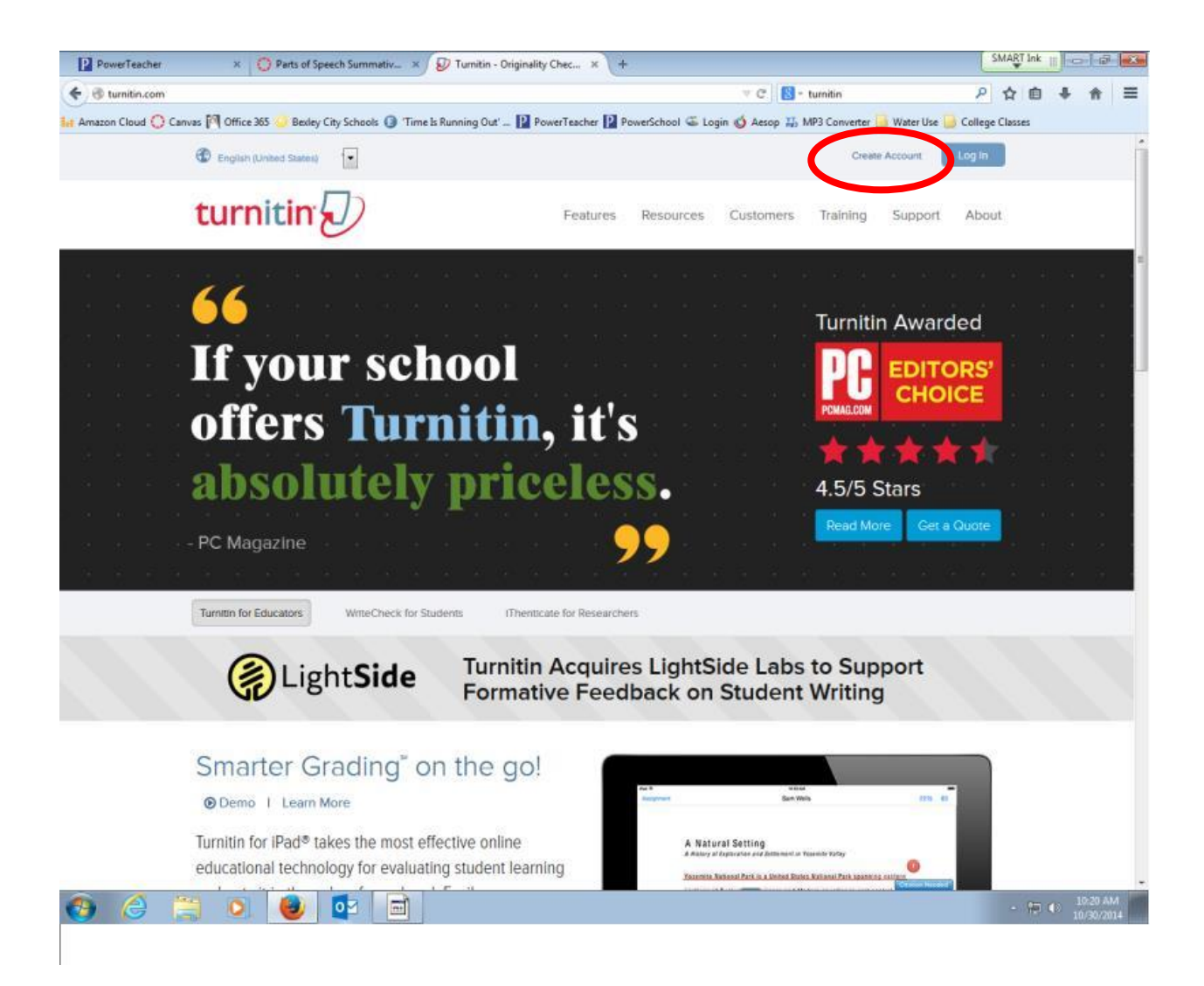

3. Click on "Student" under Create a New Account

|                        | - The second second sec |                                                                                                    | an ce 🛛 🖸 a buadlar                      | 0             | ~           | ¢. |   |   |   |
|------------------------|----------------------------------------------------------------------------------------------------|----------------------------------------------------------------------------------------------------|------------------------------------------|---------------|-------------|----|---|---|---|
| Amazon Cloud O Canua   | n: newuser_type.anprinng=en_us                                                                                                    | k 🗿 'Time k Rupping Que' - 🖪 PowerTeacher 🖸 PowerSchool                                                                                                    | G Lonin C Asson 15 MP3 Converter         |               | Ъ.<br>Class |    | * | π | - |
| 🗤 Amazon Cloud 🔘 Canva | s: 🕅 Office 363 🥝 Besley City Schoo<br>turnitin 💭                                                                                                    | k Time's Running Out - PowerTeacher PowerSchool Create a User Profile Have You Ever Used Turnitin? If you've used Turnitin before, you can use the same email can keep all your papers and grades together, even if you'different school Email address [ | I 🤹 Login 🔮 Aesop 🎲 MP3 Converter 🎴 Wate | Use 🥃 College | • Class     | es |   |   |   |
|                        | C                                                                                                    | Paseword (Login to Turnitin) Forgot your password? <u>Click here</u> . Create a New Account Please select whether you will be using the service as an Statent Instructor Teaching associat Login                                                         | instructor or a student.                 |               |             |    |   |   |   |

4. Fill in the requested information including the Class ID Number (8887613) and Class enrollment password (bexleylions).

| P PowerTeacher         | × 🜔 Parts of Speech Summativ × 😥 Turnitin New User Creation × 😥 Turn                                                               | tin × + SMARTInk     - 🕫 💌                                              |
|------------------------|----------------------------------------------------------------------------------------------------|-------------------------------------------------------------------------|
| + A https://turnitin.c | com/newuser_join.asp?svr=01&session-id=582488a0095c97728252431aaf796ea2&tlang=en_us&r=49.093847                                    | 0699252 ▼ C 📴 • turnitin 👂 🏠 💼 🖡 🚍                                      |
| Amazon Cloud 🔘 Car     | nvas 🎮 Office 365 🍛 Bexley City Schools 🔞 'Time Is Running Out' 📔 PowerTeacher 📔 PowerS                                            | chool 🛎 Login 🗳 Aesop 🏭 MP3 Converter 🔒 Water Use 🤒 College Classes     |
|                        | turnitin 💭                                                                                                    |                                                                         |
|                        |                                                                                                    |                                                                         |
|                        | Create a New Student Acco                                                                                                    | unt                                                                     |
|                        | Class ID Information                                                                                                    |                                                                         |
|                        | All students must be enrolled in an active class. To er<br>class ID number and class enrollment password that y                    | roll in a class, please enter the<br>rou were given by your instructor. |
|                        | Please note that the password and pincode are case-<br>information, or the information you are entering appear<br>your instructor. | sensitive. If you do not have this<br>s to be incorrect, please contact |
|                        | Class ID                                                                                                    |                                                                         |
|                        | Class enrollment password                                                                                                    | 0007013                                                                 |
|                        | bexleylions                                                                                                    | <b>O</b>                                                                |
|                        | User Information                                                                                                    | — bexlevlions                                                           |
|                        | Your first name                                                                                                    |                                                                         |
|                        | Your last name                                                                                                    |                                                                         |
|                        | Display names as                                                                                                    |                                                                         |
|                        | <ul> <li>Pirst name (Space) Last name (example: John Sm</li> <li>Last name (Space) First name (example: Smith Jo</li> </ul>        | hn)                                                                     |
|                        | C Last name(No space)First name (example: Smith)                                                                                   | shn)                                                                    |
|                        | Email address                                                                                                    |                                                                         |
|                        |                                                                                                    |                                                                         |

5. You will need to create a complex password with letters, numbers, and symbols; you will also create a secret questions with an answer; click on "I Agree" to create a profile.

| P PowerTeacher             | × 🜔 Parts of Speech Summativ × 😥 Turnitin New User Creation × +                                                                                                    | SM     | ART In | <sup>nk</sup> ⊞ |     | 5 💌 |
|----------------------------|----------------------------------------------------------------------------------------------------|--------|--------|-----------------|-----|-----|
| A https://turnitin.com/new | vuser_join.asp?svr=01&session-id=582488.40495<97728252431.aaf796ea2&tlang=en_us&r=49.0938470699252 🤍 C 🛛 😫 🕶 turnitin                                                                                                    | P 1    | 2      | <b>≜</b> 1      | F A | ≡   |
| Amazon Cloud 🔘 Canvas 🎼    | Office 365 😔 Bexley City Schools 🔕 'Time Is Running Out' 📔 PowerTeacher 📔 PowerSchool 🍩 Login 🍏 Aesop 🏭 MP3 Converter 逼 Water Use 逼 Coll                                                                                                    | ege Cl | asses  |                 |     |     |
|                            | be different than pass 123), must be 6-12 characters long, and contain at least one letter<br>and one number (for added security).<br>Enter an email address and password you can easily remember. Please write down your<br>email address and password for future reference.<br>Enter your password<br>Confirm your password<br>Confirm your password<br>Next, please enter a secret question and answer combination. You will be asked for this<br>combination if you ever forget your password and need to reset it.<br>Secret question<br>Please select a secret question. |        |        |                 |     |     |
|                            | User Agreement Please read our user agreement below. Select "I agree" to complete your user profile. Turnitin.com and its services (the "Site" or the "Services") are maintained by iParadigms, LLC ("iParadigms"), and offered to you, the user ("You" or "User"), conditioned upon Your acceptance of the terms, conditions, and notices contained herein without modification (the "User Agreement"). Very should review this User. Agreement exports the bafere acceptance is a I Agree – Create Profile IDisagree – Cancel Profile                                        |        |        |                 |     | H   |

6. To submit your paper, click on my class.

| ○ Parent & Student Links / P × ○ Log In to Canvas              | × PowerTeacher ×                          | 🕖 Turnitin 🛛 🛛 🛛             | +                                   |            | - 6 ×       |
|----------------------------------------------------------------|-------------------------------------------|------------------------------|-------------------------------------|------------|-------------|
| ♦ ♦ 🔒 https://turnitin.com/s_home.asp?login=1&svr=01&session-i | d=1ce33c81947150fcff2ee1625bad40b88clang= | en_us&r=3.52333458924932 ⊽ C | 📓 - besleyu city schools 🛛 🔎        | ☆自         | + + ≡       |
| turnitin                                                       |                                           | User Inf                     | io   Messages   Student ▼   English | ▼   (?) He | lp   Logout |
| All Classes Enroll in a Class What is Plagiarism?              | Citation Help                             |                              |                                     |            |             |
| NOW VIEWING: HOME                                              |                                           |                              |                                     |            |             |
| Bexley High School: Bexley High Sc                             | hool                                      |                              |                                     |            |             |
| Class ID Class name                                            | Instructor                                |                              |                                     | Status     | Drop class  |
| 8887613 Sidel Language and Literature                          | chevy sidel                               |                              |                                     | Active     | ÷           |
|                                                                |                                           |                              |                                     |            |             |

| Copyrigh     | nt @ 1998 – 2014 iPar | adigms, LLC. A | All rights reserved. |  |
|--------------|-----------------------|----------------|----------------------|--|
| Usage Policy | Privacy Pledge        | Helpdesk       | Research Resources   |  |
|              |                       |                |                      |  |

## 7. Click on Submit.

| 🔾 Parent & Student Links / P × 🜔 Log                                                                                                | g In to Canvas 🛛 🗙 Po                                                                                                | werTeacher × 😼                                                                                              | 7 Tumitin                                          | × +                                                  |                                                    |                                    | - 6                         |
|----------------------------------------------------------------------------------------------------|----------------------------------------------------------------------------------------------------|----------------------------------------------------------------------------------------------------|----------------------------------------------------|------------------------------------------------------|----------------------------------------------------|------------------------------------|-----------------------------|
| https://turnitin.com/s_class_portfolio.as                                                                                           | p?r=9.78782164756922&csvr=01&csession                                                                                | -id=1ce33c81947150fcff2ee1625bad                                                                            | M0b8⟨=en_us&aid=                                   | 🔻 Ci 🔡 * bexleyu cit                                 | y schools                                          | ▶ ☆ 自                              | + +                         |
| turnitin                                                                                                    |                                                                                                    |                                                                                                    |                                                    | ser Info Messages                                    | Student <del>v</del> Englis                        | sh ▼ ⑦ Help                        | Logout                      |
| Class Portfolio Peer Review                                                                                                    | My Grades Discussion                                                                                                 | Calendar                                                                                                    |                                                    |                                                      |                                                    |                                    |                             |
| // VIEWING: HOME > SIDEL LANGUAGE AN                                                                                                | ND LITERATURE                                                                                                    |                                                                                                    |                                                    |                                                      |                                                    |                                    |                             |
|                                                                                                    |                                                                                                    | Class Home                                                                                                  | page                                               |                                                      |                                                    |                                    |                             |
| is is your class homepage. To submit to a<br>ubmissions are allowed the submit butto<br>te has passed, you will also be able to vie | an assignment click on the "Submit"<br>in will read "Resubmit" after you mak<br>ew the feedback left on your paper b | " button to the right of the assign<br>ke your first submission to the as<br>ry clicking the "View" button. | ment name. If the Subm<br>isignment. To view the p | nit button is grayed out,<br>paper you have submitte | no submissions can be<br>d, click the "View" butto | made to the ass<br>n. Once the ass | ignment. If<br>ignment's pr |
|                                                                                                    | P                                                                                                    | \ssignment Inbox: Sidel Lang                                                                                | guage and Literature                               | e                                                    |                                                    |                                    |                             |
|                                                                                                    | Info                                                                                                    | Dates                                                                                                    |                                                    | Similarity                                           |                                                    |                                    |                             |
|                                                                                                    |                                                                                                    | Start 13.0ct.2014 8-234                                                                                     |                                                    |                                                      |                                                    |                                    |                             |

8. Finally, type in your name and submission title. You can copy and paste your paper or upload it; use the blue text pull down menu; I think copy and paste is the easier option. After you paste or upload your document; click on "Upload." Your paper should have successfully submitted to Turnitin.

|                                                                                                    | kald=299: v C Studen      | s P<br>π+ English+ | Image: A state of the state of the state | ↓ 俞<br>Logout |
|----------------------------------------------------------------------------------------------------|---------------------------|--------------------|----------------------------------------------------------------------------------------------------|---------------|
|                                                                                                    | User Info Messages Studee | nt + English +     | Help                                                                                                    | Logout        |
| sas Potrolio Peer Review My Grades Discussion Calendar VIEWING: HOME > SIDEL LANGUAGE AND LITERATURE Submit Paper: Cut & Paste * First name | STEP • O                  |                    |                                                                                                    |               |
| Submit Paper: Cut & Paste -                                                                                                    | STEP • O                  |                    |                                                                                                    |               |
| First name                                                                                                    |                           |                    |                                                                                                    |               |
|                                                                                                    |                           |                    |                                                                                                    |               |
| Last name                                                                                                    |                           |                    |                                                                                                    |               |
| Submission title                                                                                                    |                           |                    |                                                                                                    |               |
| Cut and paste your paper                                                                                                    |                           |                    |                                                                                                    |               |
|                                                                                                    |                           |                    |                                                                                                    |               |
|                                                                                                    |                           |                    |                                                                                                    |               |
|                                                                                                    |                           |                    |                                                                                                    |               |
|                                                                                                    |                           |                    |                                                                                                    |               |